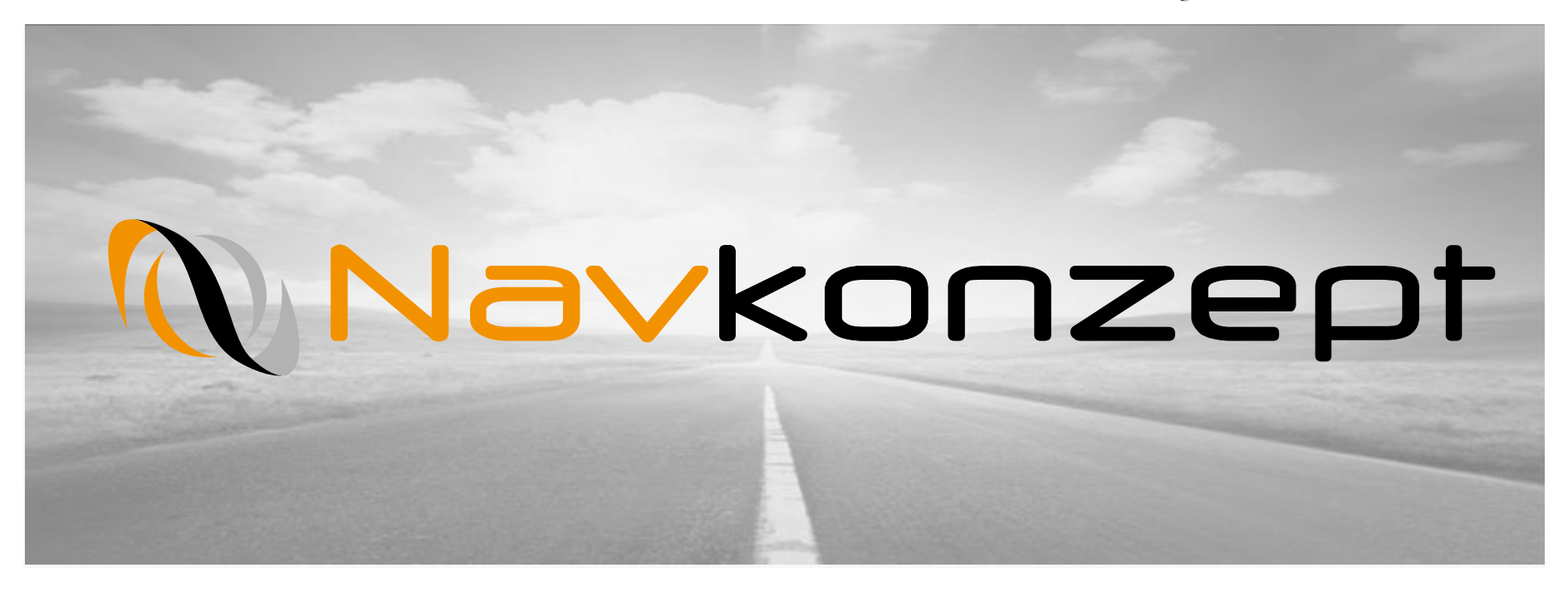

**Anleitung Wartungsportal** 

Navkonzept GmbH | Anleitung Wartungsportal | Oktober 2017 | V1

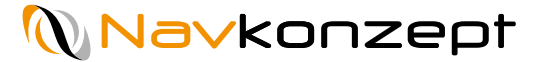

## Login

Rufen Sie bei Wartungsarbeiten das alternative Wartungsportal auf. Melden Sie sich hier, wie gewohnt, mit Mandantennummer, Anmeldenamen und Passwort an.

| Wartung           |                   |
|-------------------|-------------------|
| Mandantennummer   |                   |
| Anmeldename       |                   |
| Passwort          |                   |
| Anmelden          | Wartung           |
| © Navkonzept GmbH | 1 JVI             |
|                   | Anmelden          |
|                   | © Navkonzept GmbH |

# Übersicht

Bei Wartungsarbeiten am Portal der Internetortung werden Sie auf ein alternatives Portal umgeleitet. Nach erfolgreichem Login sehen Sie die Karte mit Ihren Fahrzeugen und die Fahrzeugliste. Oben rechts in der Menüleiste steht der Mandantenname und der Benutzername.

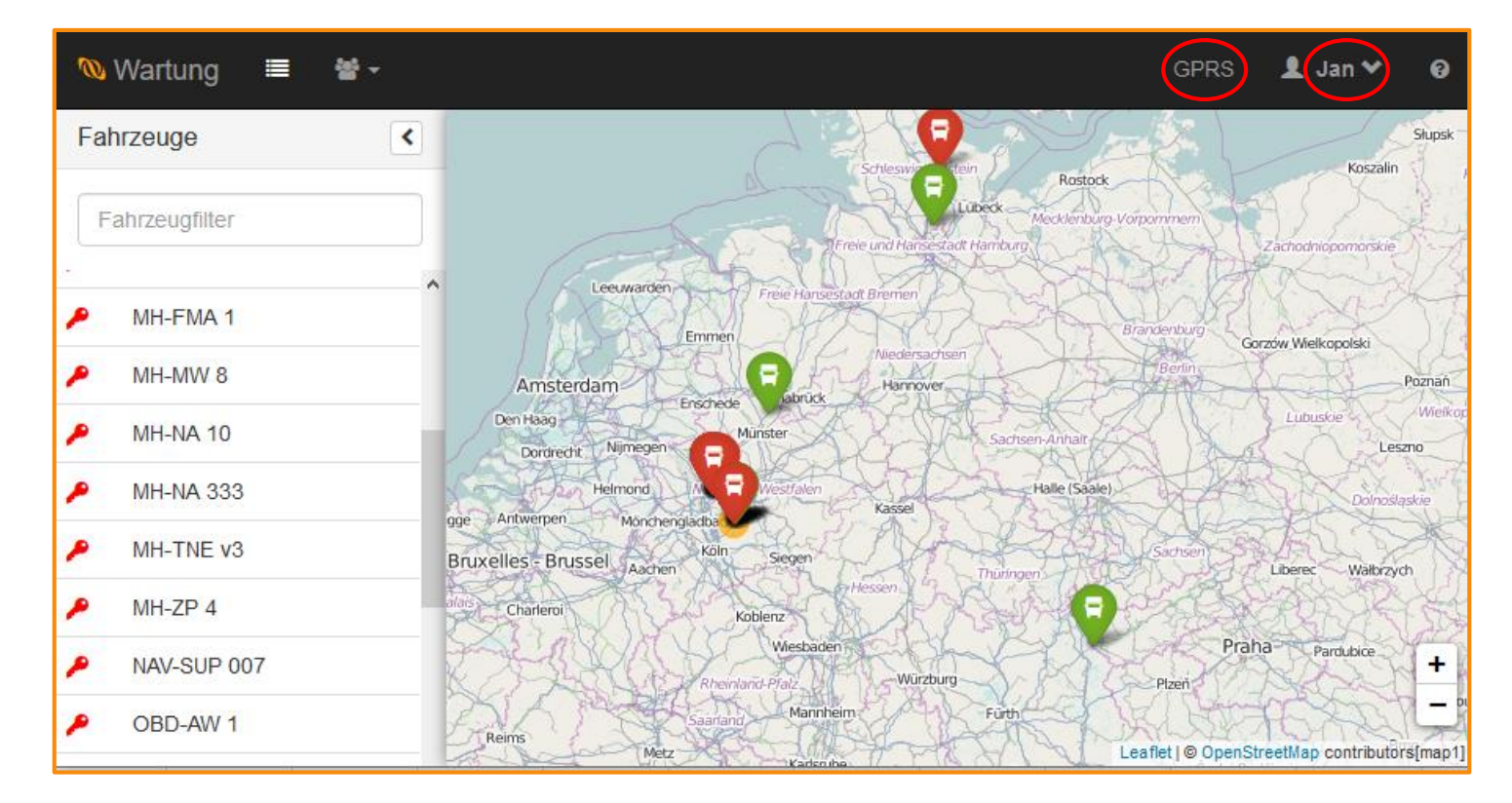

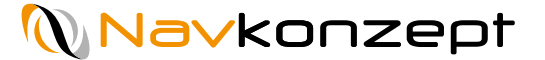

## Fahrzeugliste ausblenden, Fahrzeuggruppenfilter

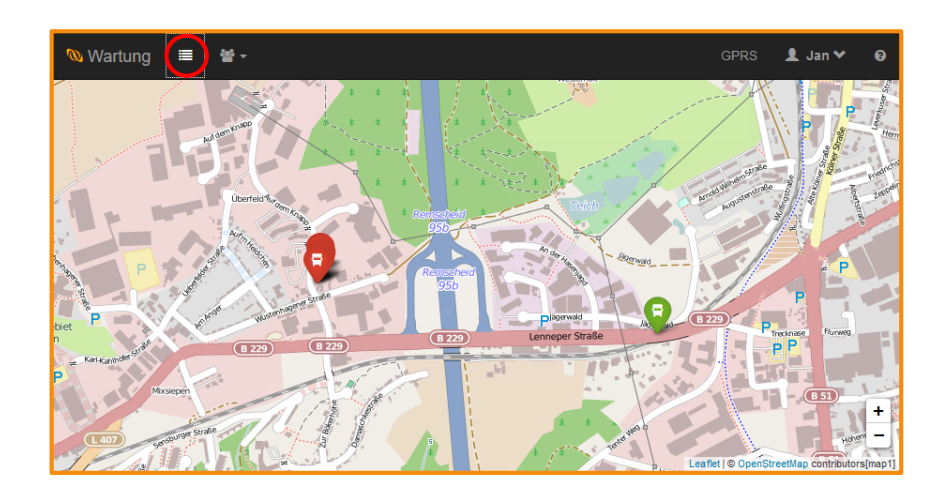

Mit dem Button 🔳 kann die Fahrzeugliste ein- und ausgeblendet werden.

Die Fahrzeuggruppen können mit dem Button ausgewählt werden. Dies erleichtert die Übersicht der vorhandenen Fahrzeuge.

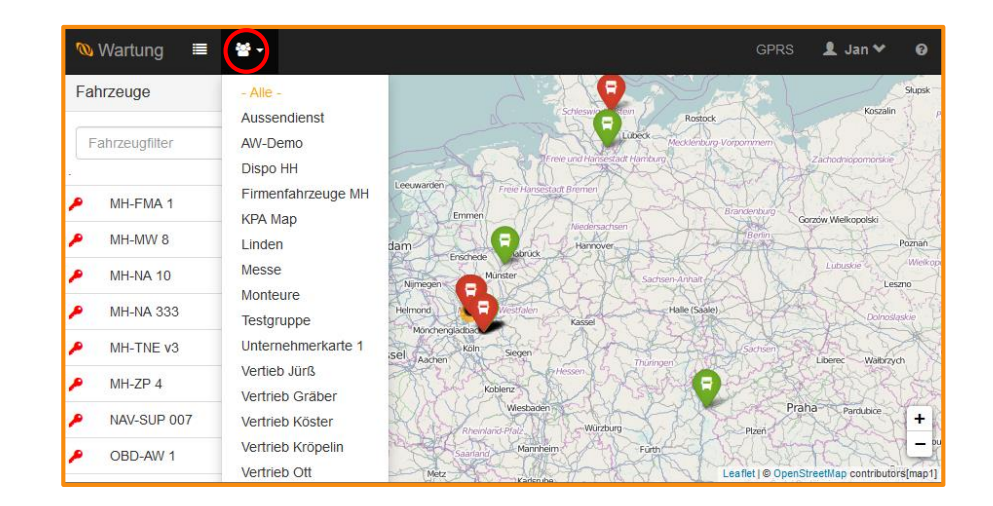

## **Filter nach Kennzeichen**

In der Fahrzeugliste kann nach Kennzeichen gesucht werden. So lassen sich spezielle Fahrzeuge schnell finden.

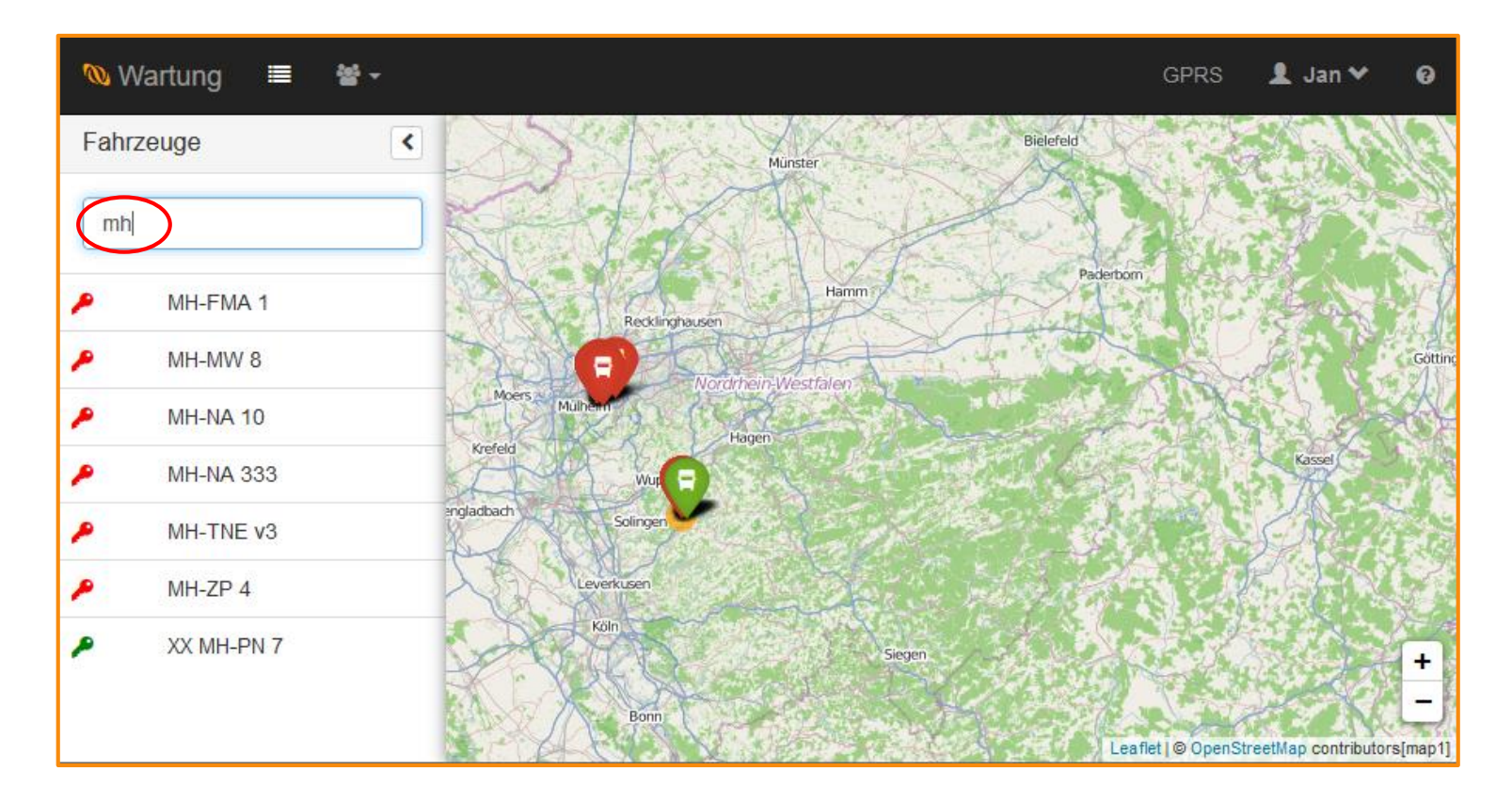

### Infofenster

Durch einen Klick auf ein Fahrzeug öffnet sich ein Informationsfenster. Ein grün symbolisiertes Fahrzeug hat die Zündung aktiv, ein rotes nicht. In dem Infofenster wird das Kennzeichen, das Datum und Uhrzeit der letzten Meldung und Position angezeigt sowie der Ladestand der Einheit und die Geschwindigkeit der letzten Meldung. Weiterhin wird der Zustand der Ein- und Ausgänge angezeigt. Weiterhin kann, falls verfügbar, die Fahrerkartennummer mit Arbeitsstatus von Fahrer und Beifahrer angezeigt werden.

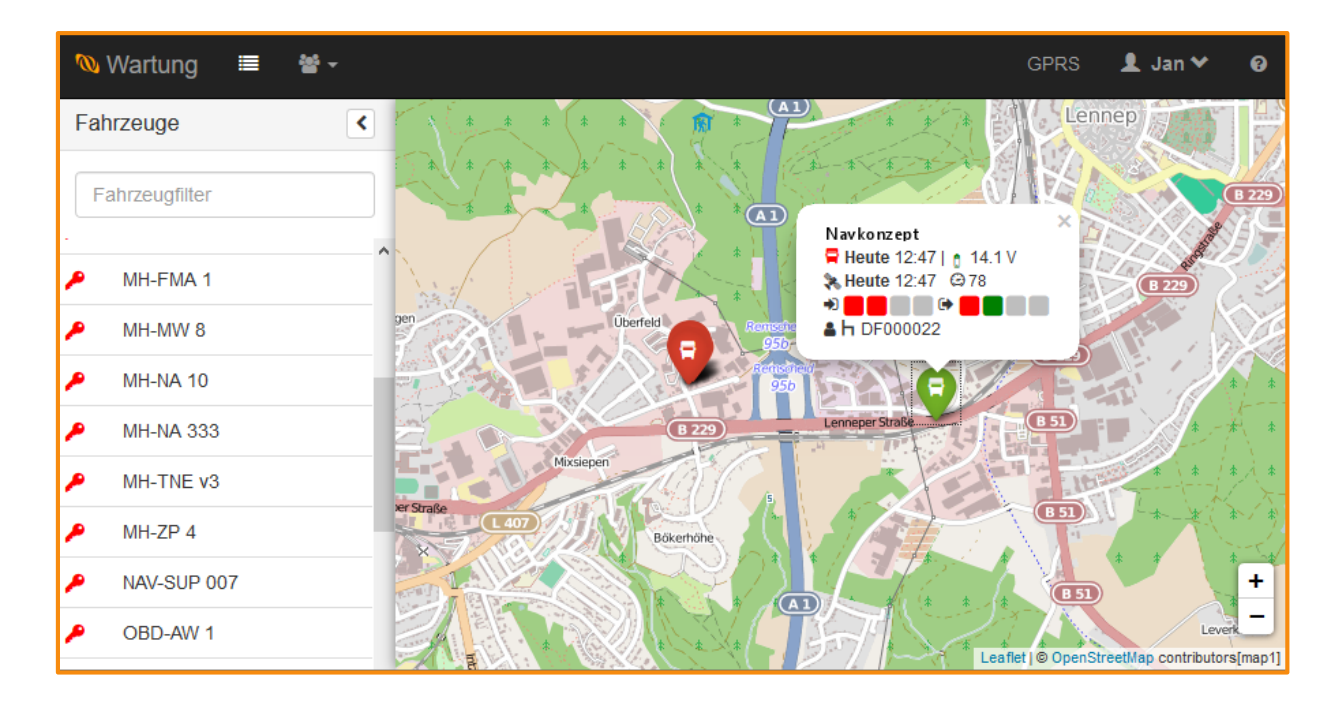